Najczęściej zadawane pytania:

## 1. Co zrobić gdy zapomniałem hasła?

- Wejść na stronę: <u>https://portal.edukacja.olsztyn.eu</u>
- Kliknąć Przywracanie dostępu do konta
- Na maila zostanie wysłane automatycznie nowe hasło do konta

| platforma usług<br>oświatowych         |                        |                  | Cyfrowy<br>Olsztyn          | <mark>₩ cinwo</mark> |  |
|----------------------------------------|------------------------|------------------|-----------------------------|----------------------|--|
| Zalo                                   | oguj się               |                  |                             |                      |  |
| Proszę podać nazwę użytkownika i hasło |                        |                  |                             |                      |  |
| Nazv                                   | Nazwa użytkownika:     |                  |                             |                      |  |
|                                        |                        |                  |                             |                      |  |
| Hask                                   | 0:                     |                  |                             |                      |  |
|                                        |                        |                  |                             |                      |  |
|                                        |                        |                  | ZALOGU.                     | JSIĘ                 |  |
|                                        |                        | Prz              | <u>ywracanie dostępu do</u> | <u>o konta</u>       |  |
| <b>:</b>                               | <u>.ogowanie za po</u> | omocą "konta pra | COWING                      |                      |  |
|                                        |                        |                  |                             |                      |  |

2. Darmowa aplikacja na telefon NASZE SZKOŁY do obsługi dziennika elektronicznego LIBRUS

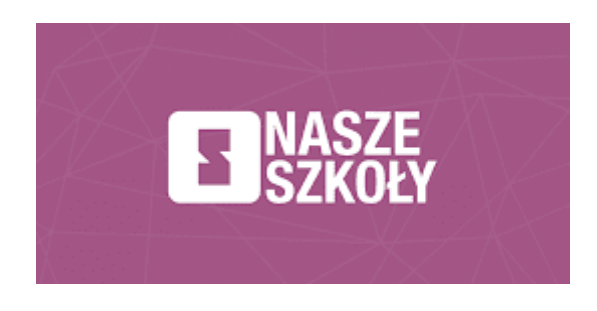

## Pierwsze kroki z aplikacją mobilną NASZE SZKOŁY

## Jak pobrać aplikację mobilną Nasze Szkoły?

- Urządzenie mobilne (smartfon, tablet) z systemem Android pobierz aplikację mobilną Nasze Szkoły z <u>Google Play</u>.
- Urządzenie mobilne (smartfon, tablet) z systemem iOS Pobierz aplikację mobilną Nasze Szkoły z <u>App Store</u>.

## Aplikacja mobilna Nasze Szkoły - instrukcja pierwszego logowania

- 1. Zaloguj się do Dziennika LIBRUS przez przeglądarkę internetową na dowolnym urządzeniu. Dane dostępowe (login i hasło) otrzymałeś(aś) w szkole.
- 2. Wybierz z menu: Aplikacje mobilne.
- 3. Postępuj zgodnie z krokami przedstawionymi w instrukcji:
  - 3.1. Włącz aplikację mobilną Nasze Szkoły na swoim urządzeniu mobilnym.
  - 3.2. Kliknij w przycisk Zeskanuj kod QR.
  - 3.3. Skieruj obiektyw telefonu w stronę kodu QR.
  - 3.4. Zeskanuj kod QR.
  - 3.5. Jesteś zalogowany(a).